## Как вывести карту из стоп-листа без регистрации в ЛК пассажира

1. Заходим на <u>https://rrtp.ru/</u>.

## 2. Нажимаем «Проверить задолженность».

| РАСЧЕТНЫЕ<br>РЕШЕНИЯ<br>Транспорт | Тарифы                                                                                                | роверить задолженнос                                 | ть | Войти | Зарегистрироваться |
|-----------------------------------|----------------------------------------------------------------------------------------------------|------------------------------------------------------|----|-------|--------------------|
|                                   | Планируй поездку. Опл<br>картой<br>простой способ экономить время<br>свои поездки банковской картой г | ТаЧИВАЙ<br>и деньги, оплачивая<br>трямо в транспорте |    | Ţ     |                    |

2.1. Если вход осуществляется через мобильное устройство.

Нажимаем на кнопку «Меню» и выбираем «Проверить задолженность».

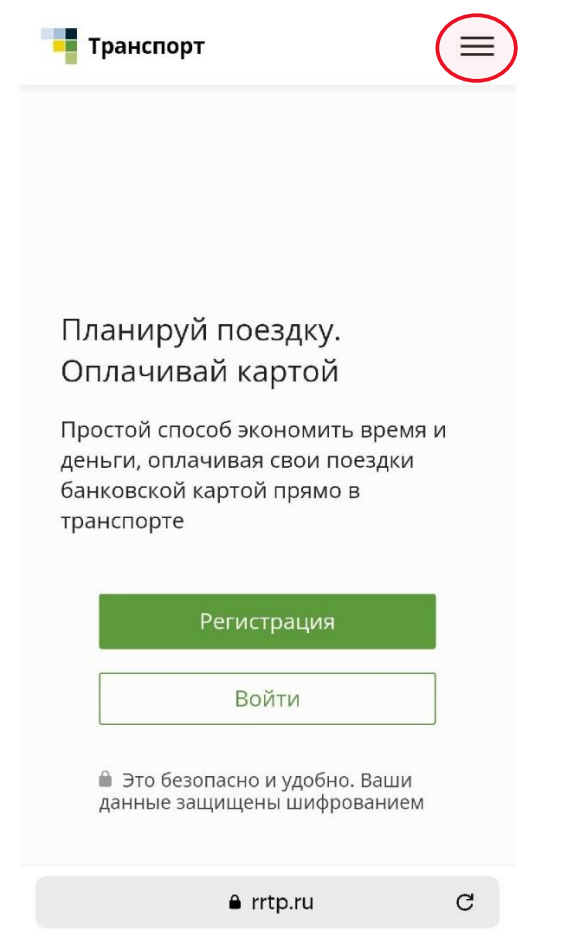

Филиал АО «РИЦ» в г. Иваново

| Главная                                                                                  |   |
|------------------------------------------------------------------------------------------|---|
| Проверить задолженность                                                                  | ] |
| Тарифы                                                                                   |   |
| деным, оплачивал свои посодки<br>банковской картой прямо в<br>транспорте                 |   |
| Регистрация                                                                              |   |
|                                                                                          |   |
| Войти                                                                                    |   |
| Войти<br>Это безопасно и удобно. Ваши<br>данные защищены шифрованием                     |   |
| Войти<br>Это безопасно и удобно. Ваши<br>данные защищены шифрованием<br>Как это работает |   |

3. Вводим номер карты и проходим проверку на робота.

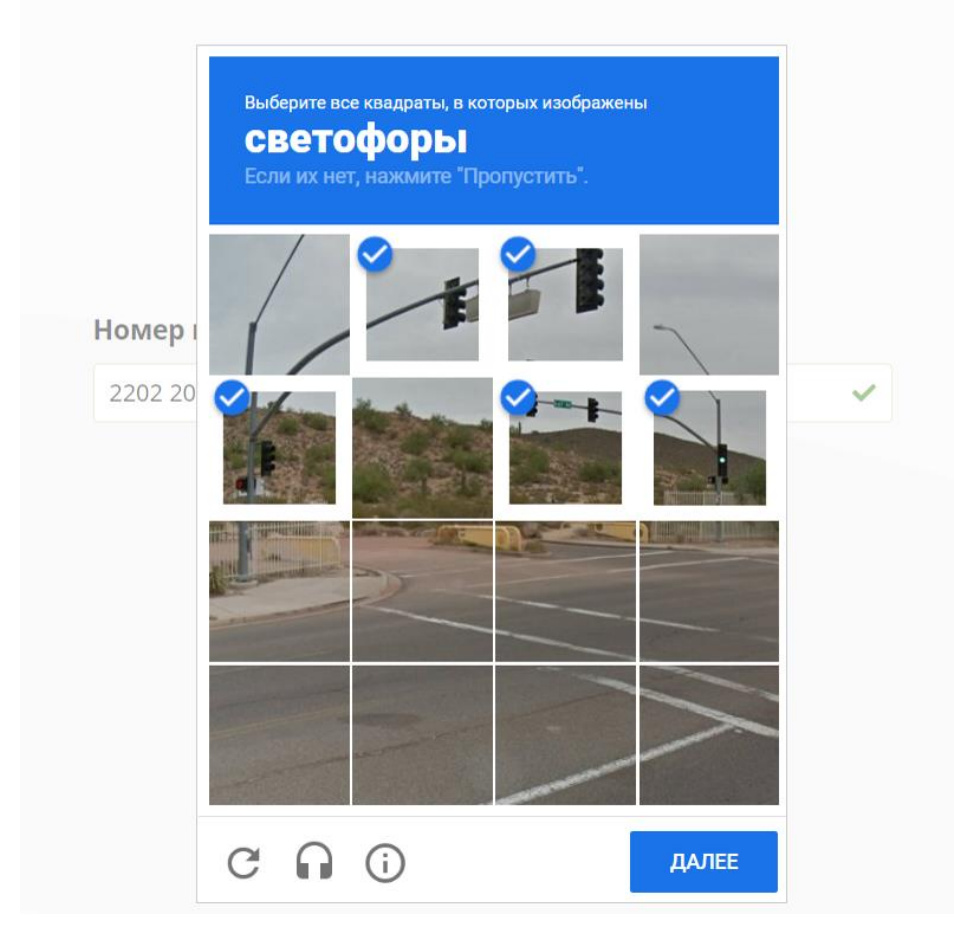

Филиал АО «РИЦ» в г. Иваново

4. Нажимаем «Оплатить».

| 1230/3 1224/3 486/3 98/3 <b>9</b>     |      |
|---------------------------------------|------|
| Задолженность 12,73 Р                 |      |
| Оплатить                              |      |
|                                       |      |
|                                       |      |
| Заявка на погаш                       | ение |
| отправлена                            |      |
| · · · · · · · · · · · · · · · · · · · |      |
| Перейти на главную                    |      |

5. Заявка отправлена.

В целях проверки снятия вывода карты из стоп-листа через 5-10 минут можно повторить вышеуказанную процедуру.